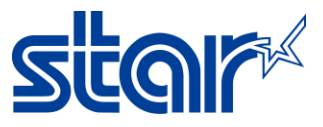

## How to setting Thai Character (UTF-8) by Star Quick Setup Utility Application

1. Download Application from Play Store

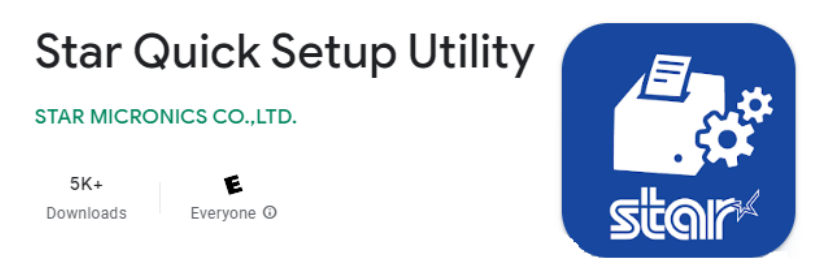

2.Connect printer to Android Device via Type B USB Cable + Micro OTG Cable

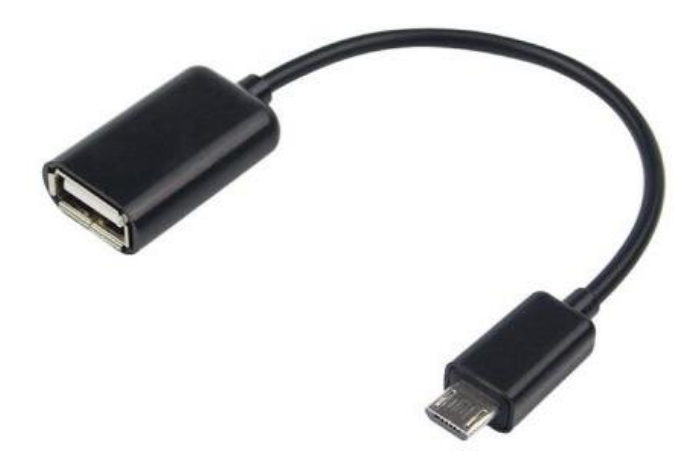

3.Open Application and click "Selected Printer"

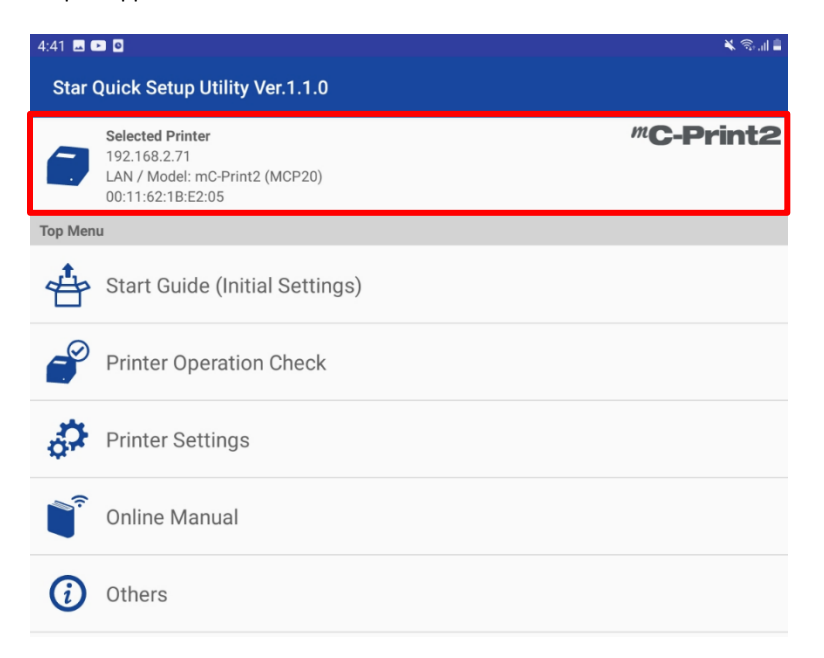

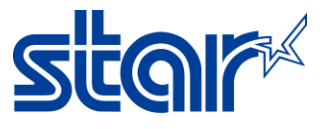

## 4. Choose your printer which connecting

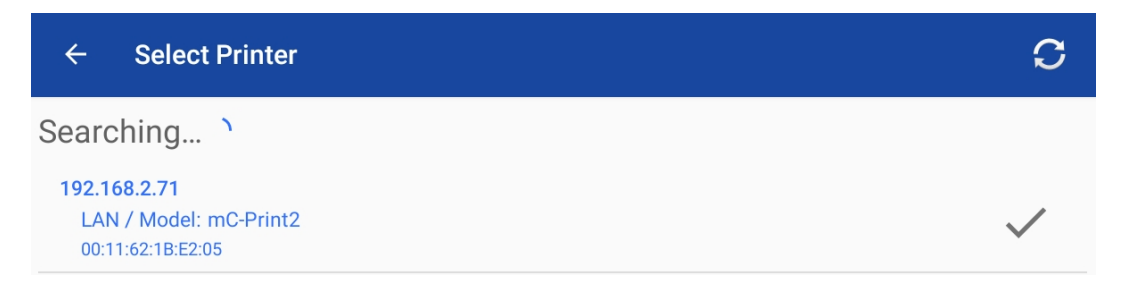

## 5.Click "Printer Setting"

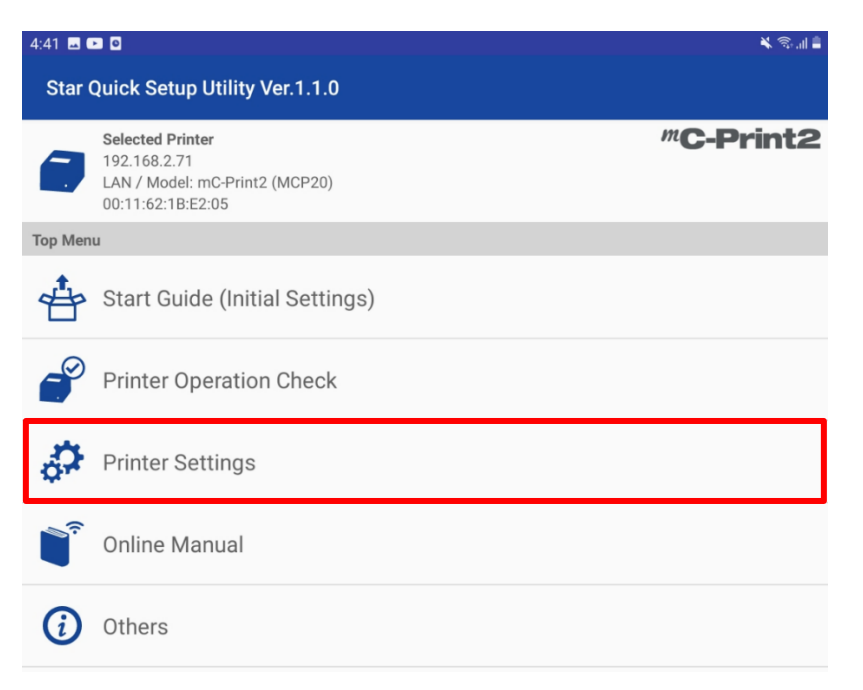

## 6.Click "Memory Switch Setting"

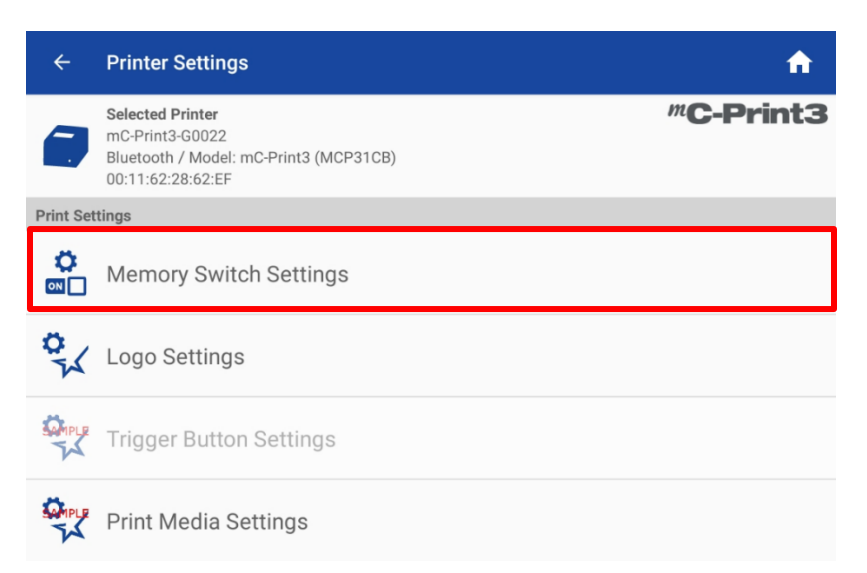

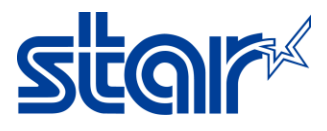

7.Change Special Region=Thai1Pass and Code Page=UTF-8 then click "Apply"

| ← Memory Switch Settings     | C                                      |
|------------------------------|----------------------------------------|
|                              | Function Bit                           |
| Region                       |                                        |
| Character Set                | Single Byte (SBCS)                     |
| MBCS Font Set                | Simplified Chinese (GB18030)           |
| Special Region               | Thai (1pass)                           |
| Character (Encoding / Font)  |                                        |
| Shift JIS Kanji Mode Default | Enable                                 |
| Font Type                    | Normal Font                            |
| Zero Character Font          | Normal Zero                            |
| International Character      | USA                                    |
| Code Page                    | UTF-8                                  |
| Character Size (Kanji)       | 26dots                                 |
| Character Size               | 12dots / 13dots (MBCS except Japanese) |
| FACTORY DEFAULT              | APPLY                                  |

8.Or change on <u>Bit</u> Mode >> Memory Switch 3 Bit F = ON then click "Apply"

| ← Memory Switch Settings | C     |
|--------------------------|-------|
| Function Bit             |       |
| Number                   |       |
| Bit F                    |       |
| Bit E                    |       |
| Bit D                    |       |
| Bit C                    |       |
| Bit B                    |       |
| Memory Switch 2          |       |
| Memory Switch 3          |       |
| Memory Switch 4          |       |
| FACTORY DEFAULT          | APPLY |